# Aandachtspunten gebruik CLIENT Diervoeder

Sinds de ingebruikname van CLIENT Export diervoeder op 15 februari 2011 zijn er meerdere certificaten aangevraagd via de webapplicatie. Een aantal van deze aanvragen heeft CoA niet geaccepteerd aangezien informatie ontbrak, of velden verkeerd waren ingevuld. Dit document geeft een kort overzicht van de belangrijkste aandachtspunten voor het bedrijfsleven. Indien u behoefte heeft aan meer informatie is er een uitgebreide handleiding beschikbaar op <u>http://clientexport.nl/sector-diervoeders/handleidingen.html</u>

## 1. Orderregels en partijen

Iedere aanvraag via CLIENT moet minimaaal bestaan uit de order, één orderregel die bestaat uit minimaal één partij. Voor ieder unieke product dat u op het certificaat getoond wilt hebben moet u een aparte orderregel met minimaal één partij aanmaken.

Het opgeven van de order wordt probleemloos gedaan. Voor het opgeven van een orderregel klikt u op

de knop <u>Orderregel</u> en vervolgens op 達 om een orderregel toe te voegen.

Als u de velden gevuld heeft en op Ogslaan heeft geklikt keert u terug naar het vorige scherm en ziet u dat er een nieuwe orderregel (vergelijkbaar met onderstaand voorbeeld) aangemaakt is.

| regel | Naam product (code) | Naam product (omschrijving) | hoeveelheid | Eenheid | Expw Status |    |       |
|-------|---------------------|-----------------------------|-------------|---------|-------------|----|-------|
| 001   | SuperGrowX3000      | Super Grow X3000            | 10.000      | kg      | Onbekend    | 10 | 🎽 ZGP |

Aangezien de orderregel uit meerdere partijen kan bestaan (bijvoorbeeld uit 100 zakken van 50 kilo en 200 zakken van 25 kilo) moet er minimaal één partij aangemaakt worden.

Om een nieuwe partij aan te maken klikt up op <sup>P</sup>. In het nieuwe scherm gebruikt u <sup>P</sup> om een nieuwe partij aan te maken.

Na het invullen van de verplichtte velden klikt u op ogslaan en de nieuwe partij verschijnt op het scherm.

| Partijnr | Aantal | Handelseenheid | Productiedatum/<br>Productieperiode | 'Bruto<br>hoeveelheid | Netto<br>hoeveelheid | Eenheid | Inspectielocatie |     |
|----------|--------|----------------|-------------------------------------|-----------------------|----------------------|---------|------------------|-----|
| 001      | 200    | bags of 50 kg  | 3-3-2011                            | 10.000                | 10.000               | kg      | <u></u>          | Ū 🔁 |

### 2. Tonen producent en orderregel op certificaat

Vanuit het bedrijfsleven is aangegeven dat er behoefte is om naar eigen inzicht de producent op het certificaat te tonen of te verbergen. Om deze wens te ondersteunen is er functionaliteit toegevoegd die dit mogelijk maakt. Deze functionaliteit vraagt **altijd** actie vanuit het bedrijfsleven om te werken. Indien het bedrijfsleven niets invult, in het hiervoor bedoelde veld, wordt de orderregel niet getoond op het certificaat en kan CoA het certificaat niet afgeven.

Als deze functionaliteit niet goed gebruikt wordt ziet deel I van het certificaat als volgt uit:

I CERTIFICATION FOR:

| Batch r | 10. | Packing           | Nett weight  | Gross weight |  |
|---------|-----|-------------------|--------------|--------------|--|
| 001     | 001 | 200 bags of 50 kg | 10,000.00 kg | 10,000.00 kg |  |
|         |     |                   |              |              |  |

Om deze functionaliteit te activeren gaat u naar het scherm <u>Afgifte</u>. Hier ziet u waarschijnlijk het volgende staan:

| Ontbrekende verplichte gegevens                      |  | Af te drukken keuzevelden | Af te drukken verklaringsteksten |  |
|------------------------------------------------------|--|---------------------------|----------------------------------|--|
|                                                      |  |                           |                                  |  |
| Certificaat Bepaald het tonen van het adres op het c |  | ertificaat                | Naar af te drukken keuzevelden   |  |

Af te drukken keuzevelden

Naar af te drukken keuzevelden

Middels het tabblad

of de knop Krijgt u de mogelijkheid om bij het veld 🔽 Bepaald het tonen van het adres op het certificaat \*

een waarde te geven.

Indien u hier voor "JA" kiest wordt het adres van de producent op het certificaat getoond en ziet deel I van het certificaat er als volgt uit

#### CERTIFICATION FOR: I

| Product   | t no. | Product           | Approval no. | Address                                                                      |
|-----------|-------|-------------------|--------------|------------------------------------------------------------------------------|
| 001       |       | Super Grow X3000  | NL10000EG    | Diervoeder exporteur<br>Diervoederstraat 1<br>3555 CX Utrecht<br>NEHTERLANDS |
| Batch no. |       | Packing           | Nett weight  | Gross weight                                                                 |
| 001       | 001   | 200 bags of 50 kg | 10,000.00 kg | 10,000.00 kg                                                                 |

#### Kiest u "NEE" wordt het adres niet getoond en ziet deel I van het certificaat er als volgt uit

|   | I CERTIFI  | CATION FOR: |
|---|------------|-------------|
| 1 | Droduct no | Droduct     |

| Product | t no. | Product           | Approval no. |              |  |
|---------|-------|-------------------|--------------|--------------|--|
| 001     |       | Super Grow X3000  | NL10000EG    |              |  |
|         |       |                   |              |              |  |
| Batch n | 0.    | Packing           | Nett weight  | Gross weight |  |
| 001     | 001   | 200 bags of 50 kg | 10,000.00 kg | 10,000.00 kg |  |

Bij de voorbeelden bestaat de bovenste regel (met het product en approval no.) uit de informatie die u opgegeven heeft op het "orderregel" scherm. Het onderste deel (met packing, nett weight en gross weight) bevat de de opgegeven partij.

Indien u meerdere producten (en dus meerdere orderregels) en partijen opgeeft is deel I van het certificaat vergelijkbaar met onderstaand voorbeeld.

CERTIFICATION FOR: I

| Product   | t no. | Product             | Approval no. |              |  |
|-----------|-------|---------------------|--------------|--------------|--|
| 001       |       | Super Grow X3000    | NL10000EG    |              |  |
| 002       |       | Super Grow X4000    | NL10000EG    |              |  |
| 003       |       | GrowMilk FGA        | NL10000EG    |              |  |
|           |       |                     |              |              |  |
| Batch no. |       | Packing             | Nett weight  | Gross weight |  |
| 001       | 001   | 1,000 bags of 50 kg | 50,000.00 kg | 50,000.00 kg |  |

|     |     |                   |              | 5-,5         |
|-----|-----|-------------------|--------------|--------------|
| 002 | 001 | 250 bags of 40 kg | 10,000.00 kg | 10,000.00 kg |
| 002 | 002 | 200 bags of 50 kg | 10,000.00 kg | 10,000.00 kg |
| 003 | 001 | 100 bags of 25 kg | 2,500.00 kg  | 2,500.00 kg  |
| 003 | 002 | 100 bags of 50 kg | 5,000.00 kg  | 5,000.00 kg  |
| 003 | 003 | 250 bags of 10 kg | 5,000.00 kg  | 5,000.00 kg  |
| 003 | 004 | 250 bags of 10 kg | 2,500.00 kg  | 2,500.00 kg  |

U wordt aangeraden voor het aanvragen van inspecties altijd een voorbeeld certificaat te bekijken middels de knop 🛄 op het "afgifte" en "documenten" scherm.

-